#### Yolanda Alberola Martínez

### Raid 5 en Freenas

Freenas VMWare contraseña root → yolanda otro usuario yolanda → yolanda

## Paginas de ayuda

 $\rightarrow$ 

Como instalar Freenas

http://drivemeca.blogspot.com.es/2013/05/como-instalar-freenas-paso-paso.html

http://www.configurarequipos.com/doc1293.html

http://www.freenas.org/download-freenas-release.html

http://www.redeszone.net/2013/02/11/freenas-manual-de-instalacion-y-configuracion/

http://m.forocoches.com/foro/showthread.php?t=2450906

| - FreeHAS 8.3.1-RELEASE-p2 Console Setup<br>Install/Upgrade<br>2 Shell<br>3 Reboot System<br>4 Shutdown System<br>Concel                                                                                                    | En nuestro caso VMware                                                                                                    |
|----------------------------------------------------------------------------------------------------|----------------------------------------------------------------------------------------------------|
| FreeNAS installation         WARNING:         - This will erase ALL partitions and data on ada0.         - You can't use ada0 for sharing data.         NOTE:         - Installing on flash media is preferred to installing on a hard drive.         Proceed with the installation?         Image: No | FreeNAS installation         WARNING:         - This will erase ALL partitions and data on ada0.         - You can't use ada0 for sharing data.         NOTE:         - Installing on flash media is preferred to installing on a hard drive.         Proceed with the installation?         Yes       No |

/FreeNAS-x64.img.xz (1/1) % 81.5 MiB / 916.6 MiB = 0.089

31 MiB/s

0:29

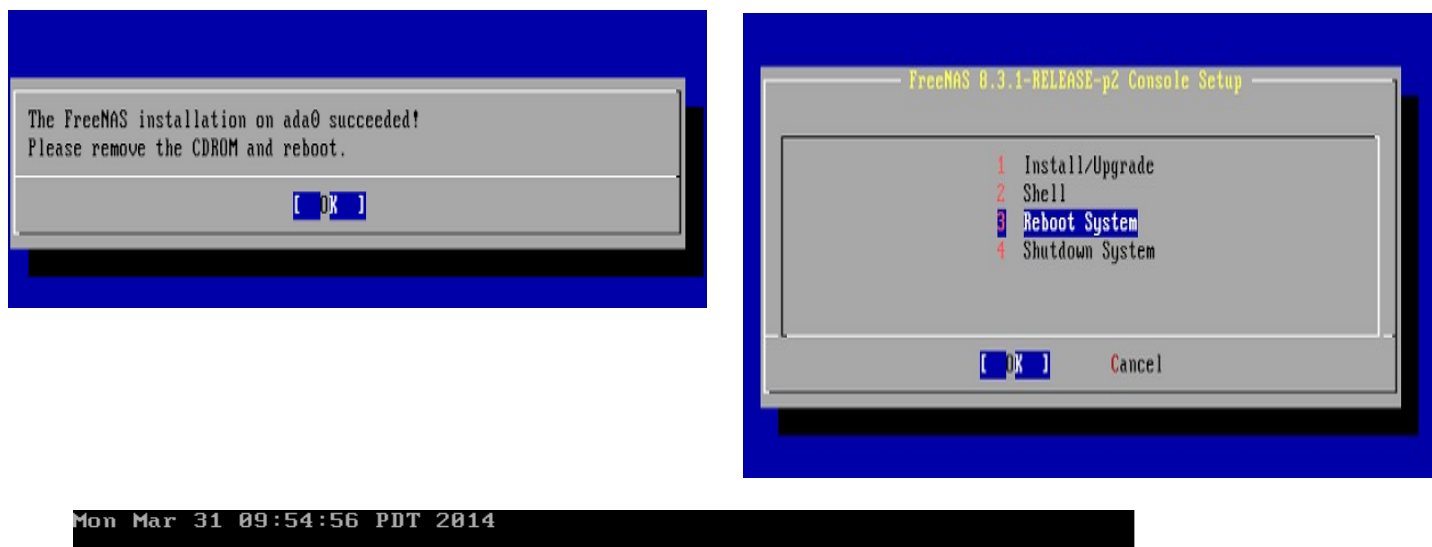

admin root contraseña de freenas yolanda

### Realizar raid 5

freenas http://www.sysprobs.com/guide-install-freenas-8-virtualbox-4

http://informatica.iesvalledeljerteplasencia.es/wordpress/la-instalacion-de-freenas-9-1-1-en-virtualbox-2/

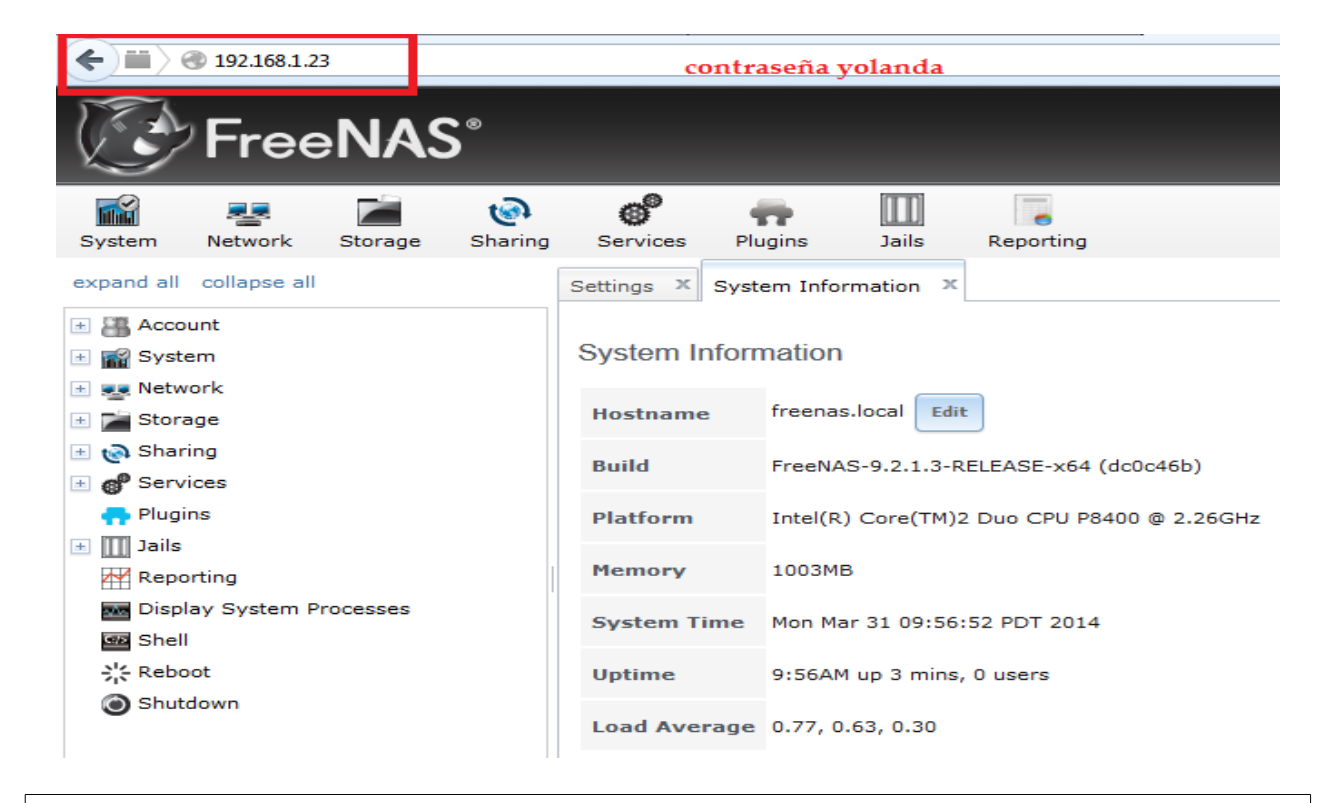

Realizar discos duros en VmWare

| Device                                                                                                    | Summary                                                                                                    | Hardware Type                                                                                                    | iou want to install?                                                                           |
|----------------------------------------------------------------------------------------------------|----------------------------------------------------------------------------------------------------|----------------------------------------------------------------------------------------------------|------------------------------------------------------------------------------------------------|
| Memory Processors Hard Disk (SCSI) New Hard Disk (SCSI) CD/DVD (IDE) Floppy VSB Controller Sound Card Display                                                                                                    | 1 GB<br>1<br>40 GB<br>20 GB<br>Using file C:\Users\Yoli\Desktop\F<br>Auto detect<br>Bridged (Automatic)<br>Present<br>Auto detect<br>Auto detect                                                                                 | Hard Disk<br>CD/DVD Drive<br>Floppy Drive<br>Wetwork Adapter<br>Sound Card<br>Parallel Port<br>Serial Port<br>Frinter<br>Generic SCSI Device                                                                                                    | Explanation<br>Add a hard disk.                                                                |
|                                                                                                    | Add Remove                                                                                                    |                                                                                                    | < Back Next > Can                                                                              |
| lardware Wizard<br>elect a Disk<br>Which disk do you want to us                                                                                                    | e?                                                                                                    | Add Hardware Wizard<br>Select a Disk Type<br>What kind of disk do you want to                                                                                                    | create?                                                                                        |
| ardware Wizard<br>elect a Disk<br>Which disk do you want to us<br>Create a new virtual disk                                                                                                    | e?                                                                                                    | Add Hardware Wizard<br>Select a Disk Type<br>What kind of disk do you want to<br>Virtual disk type<br>IDE                                                                                                    | create?                                                                                        |
| ardware Wizard<br>elect a Disk<br>Which disk do you want to us<br>Treate a new virtual disk<br>A virtual disk is composed of one<br>will appear as a single hard disk t<br>an easily be copied or moved or                                                                                                    | e?<br>or more files on the host file system, which<br>to the guest operating system. Virtual disks<br>in the same host or between hosts.                                                                                         | Add Hardware Wizard<br>Select a Disk Type<br>What kind of disk do you want to<br>Virtual disk type<br>DE<br>SCSI (Recommended)<br>Mode<br>Independent                                                                                              | create?                                                                                        |
| ardware Wizard<br>elect a Disk<br>Which disk do you want to us<br>reate a new virtual disk<br>virtual disk is composed of one<br>vill appear as a single hard disk t<br>an easily be copied or moved or<br>Ise an existing virtual disk<br>Choose this option to reuse a pre-<br>lse a physical disk (for advanced                                                   | e?<br>or more files on the host file system, which<br>to the guest operating system. Virtual disks<br>to the same host or between hosts.<br>eviously configured disk.                                                            | Add Hardware Wizard  Select a Disk Type What kind of disk do you want to  Virtual disk type IDE SCSI (Recommended)  Mode SCSI (Recommended)  Mode Persistent Changes are immediately and per Nonpersistent Changes tent                            | create?                                                                                        |
| ardware Wizard<br>elect a Disk<br>Which disk do you want to us<br>Create a new virtual disk<br>A virtual disk is composed of one vi<br>ill appear as a single hard disk<br>in easily be copied or moved or<br>Ise an existing virtual disk<br>Choose this option to reuse a pre-<br>lse a physical disk (for advanced<br>Choose this option to give the vir<br>lisk. | e?<br>or more files on the host file system, which<br>to the guest operating system. Virtual disks<br>in the same host or between hosts.<br>eviously configured disk.<br>d users)<br>rtual machine direct access to a local hard | Add Hardware Wizard Select a Disk Type What kind of disk do you want to Virtual disk type IDE SCSI (Recommended) Mode SINdependent Independent Independent Independent Changes are immediately and per Changes to the disk are discarded snapshot. | create?<br>by snapshots.<br>manently written to the disk.<br>d when you power off or restore a |

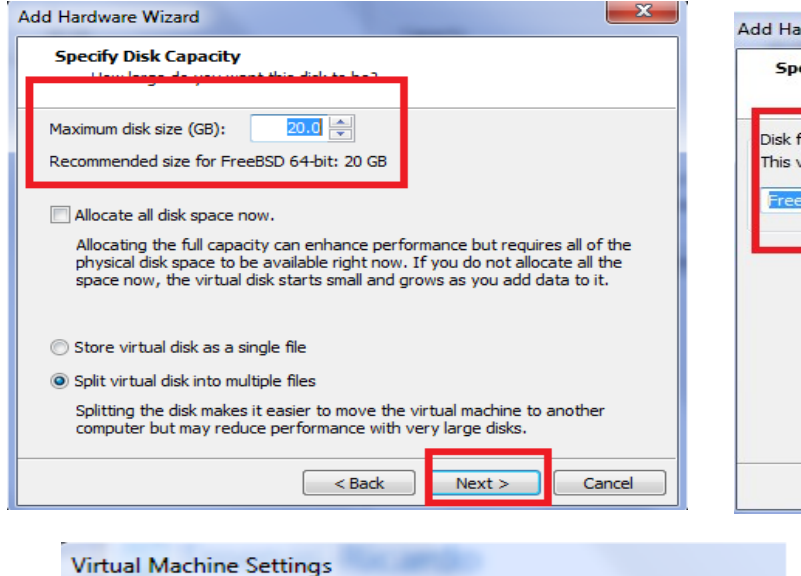

| o-1.vmdk Browse |
|-----------------|
| o-1.vmdk Browse |
|                 |
|                 |
|                 |
|                 |
|                 |
|                 |
|                 |
|                 |
|                 |

| rtual Machine Settings | loc ambro                              |
|------------------------|----------------------------------------|
| Hardware Options       |                                        |
| Device                 | Summary                                |
| Device                 | Summary                                |
| Memory Memory          | 1 GB                                   |
| Drocossore             | 1                                      |
| Hard Disk (SCSI)       | 40 GB                                  |
| Rew Hard Disk (S       | 20 GB                                  |
| Rew Hard Disk (S       | 20 GB                                  |
| CD/DVD (IDE)           | Using file C: \Users \Yoli \Desktop \F |
| E Floppy               | Auto detect                            |
| Network Adapter        | Bridged (Automatic)                    |
| 🚭 USB Controller       | Present                                |
| Sound Card             | Auto detect                            |
| Display                | Auto detect                            |
|                        |                                        |
|                        |                                        |

http://www.redeszone.net/2013/02/11/freenas-manual-de-instalacion-y-configuracion/

nos vamos al apartado de Almacenamiento -> Volumenes -> Editor de volúmenes para hacer el RAID:

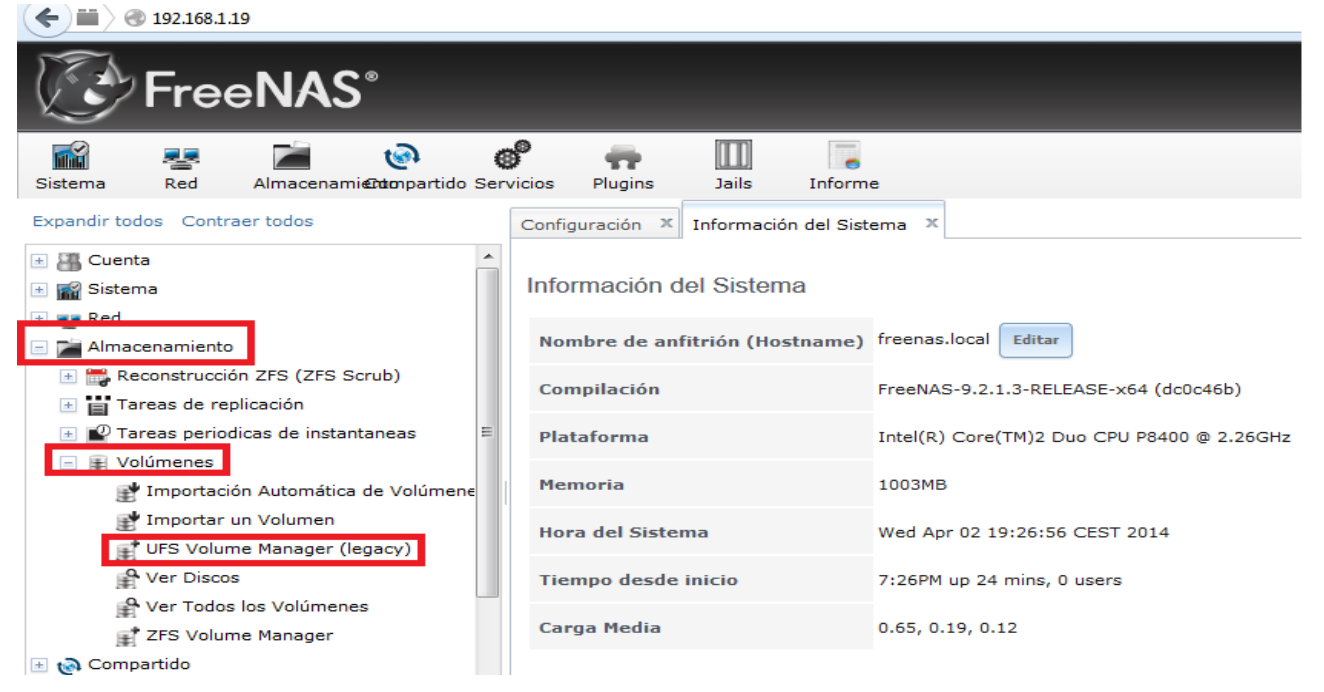

# Si seleccionamos a Editor de volúmenes,

| UFS Volume Manager (legacy)                           | X                                          |
|-------------------------------------------------------|--------------------------------------------|
| Nombre del Volumen                                    |                                            |
|                                                       | da1 (21.5 GB)<br>da2 (21.5 GB)             |
| Discos miembros (2)                                   |                                            |
|                                                       | -                                          |
| Tipo de grupo                                         | <ul> <li>mirror</li> <li>stripe</li> </ul> |
| Especifique una ruta personalizada                    |                                            |
| Ruta                                                  |                                            |
| Añadir Volumen<br>Los datos existentes serán borrados | Cancelar                                   |

Escribimos el <u>nombre</u> C que queramos, seleccionamos los 3 discos, marcamos ZFS, y el tipo de RAID seleccionamos RAID-Z:

En nuestro caso elegimos los dos disco y marcamos stripe

| UFS Volume Manager (legacy)                                   |                                            |                                 |
|---------------------------------------------------------------|--------------------------------------------|---------------------------------|
| Nombre del Volumen                                            | raid5                                      | UFS Volume Manager (legacy) 🛛 🕺 |
| Discos miembros (2)                                           | da1 (21.5 GB)<br>da2 (21.5 GB)             |                                 |
| Tipo de grupo                                                 | <ul> <li>mirror</li> <li>stripe</li> </ul> |                                 |
| Especifique una ruta personalizad                             | la 📃                                       |                                 |
| Duta<br>Añadir Volumen<br>Los datos existentes serán borrados | Cancelar                                   |                                 |

Volumenes Activos Instantanea ZFS Tareas periodicas de instantaneas Replicación ZFS

| ZFS Volume Manager | ₽<br>UFS Volume Manager (legacy) | Importar un Volumen | E<br>Importación Automática de | e Volúmenes | Ver Discos |                   |         |
|--------------------|----------------------------------|---------------------|--------------------------------|-------------|------------|-------------------|---------|
| Nombre             | Usado                            | Disponible          | Tamaño                         | Compressio  | n          | Compression Ratio | Estado  |
| raid5              | 8.0 KiB (8%)                     | 35.6 GiB            | 38.7 GiB                       | -           |            | -                 | HEALTHY |

#### Lo realizamos volumenes $\rightarrow$ zfs volumen manager

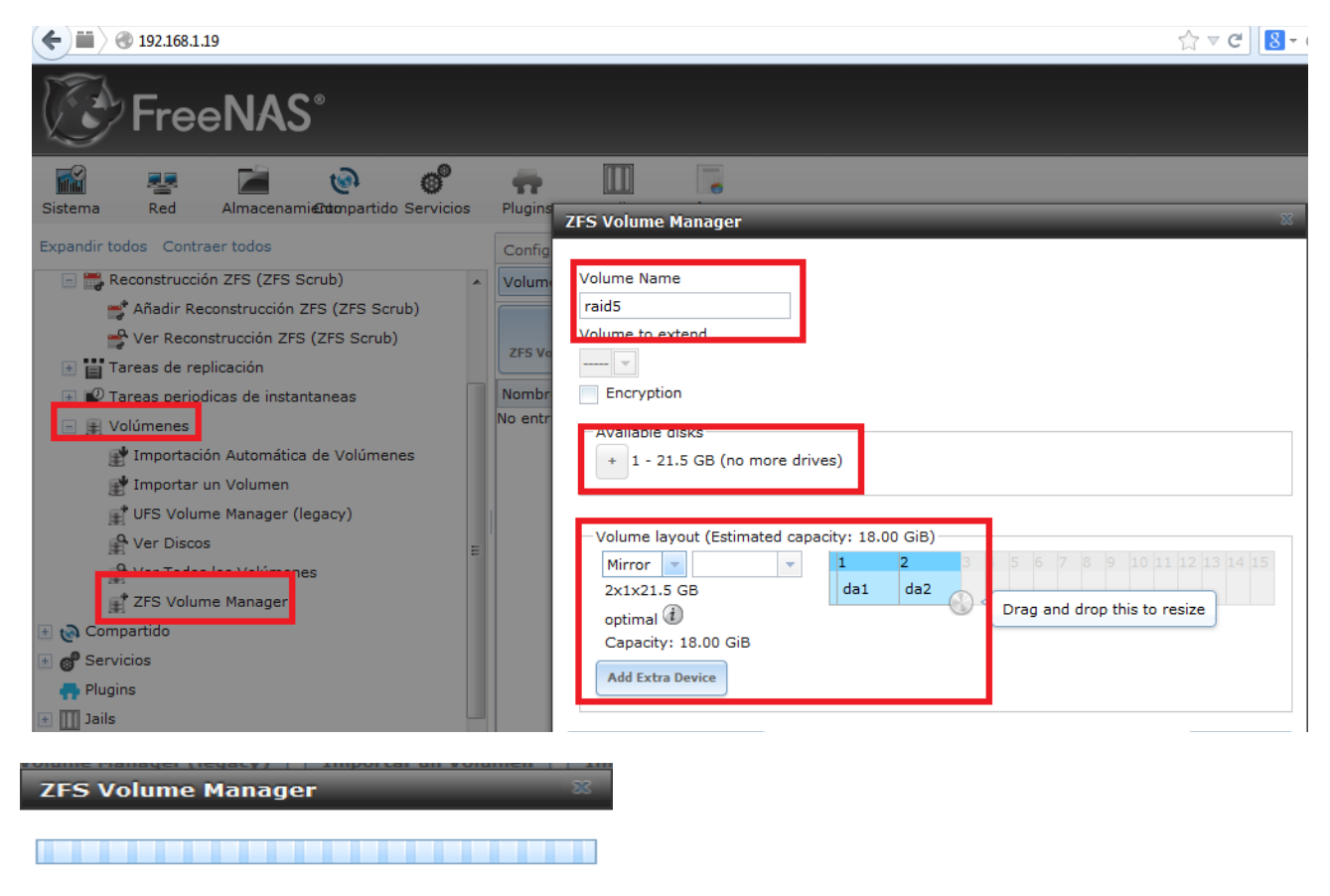

Una vez le hemos dado a "Añade volumen", abajo a la izquierda, nos quedaría así:

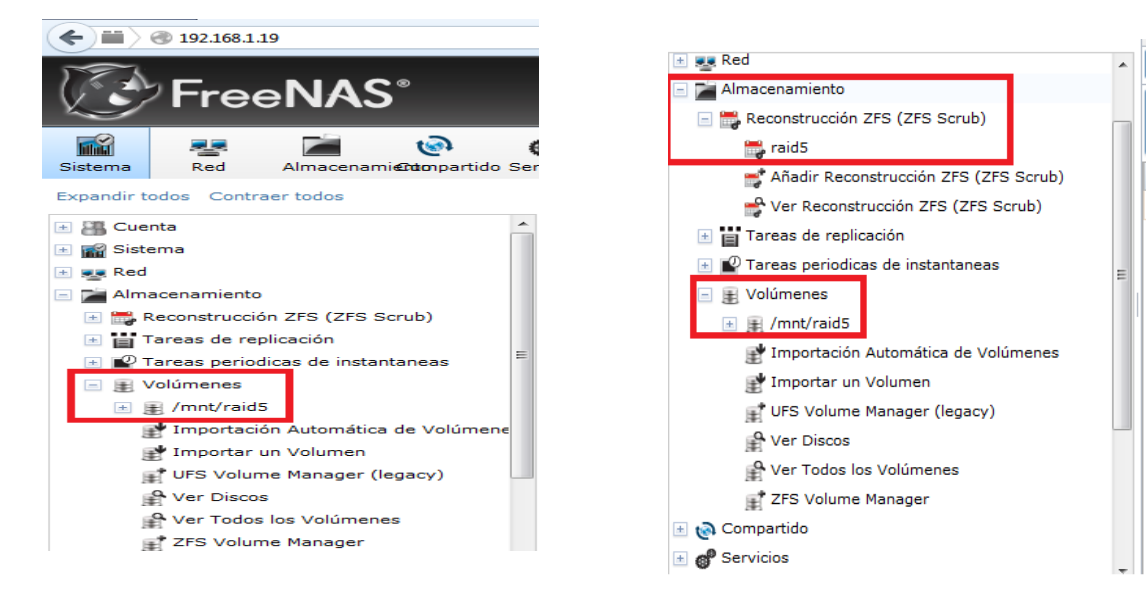

Ahora, nos vamos a la <u>parte</u> de abajo de esa misma columna (Compartido -> Compartidos de Windows (CIFS) SAMBA) y nos encontramos con esto:

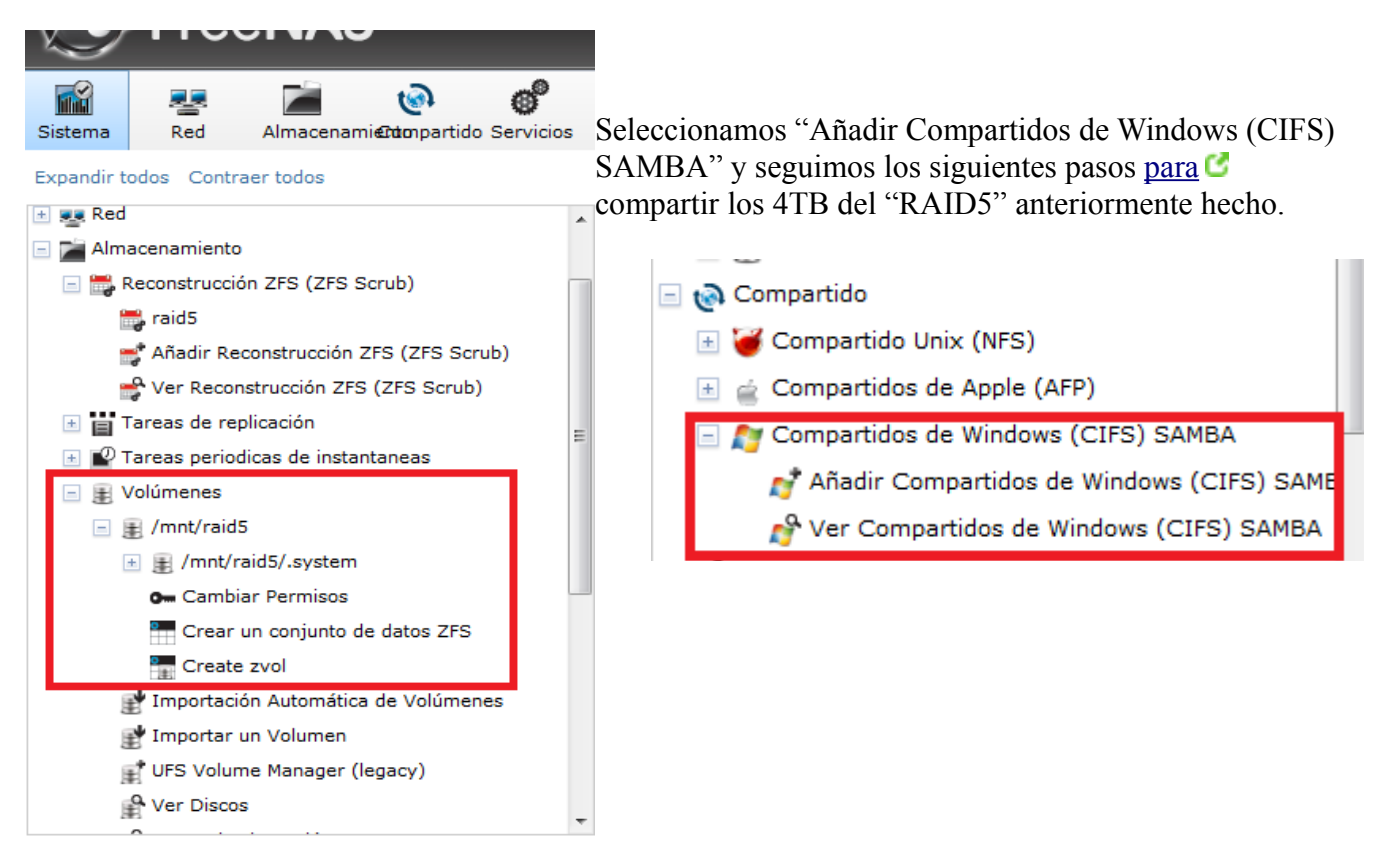

A continuación, nos sale un menú donde le tenemos que decir el nombre del recurso, de dónde lo sacamos y más opciones:

| Añadir Compartidos de Windows      | (CIFS) SAMBA 🛛 🐰 | A A | Añadir Compartidos de Windows | (CIFS) SAMBA |
|------------------------------------|------------------|-----|-------------------------------|--------------|
| Nombre:                            |                  |     | Nombre:                       | vol1         |
| Comentario:                        |                  |     |                               |              |
| Ruta:                              | Browse           | Ξ   | Comentario:                   | /mat/raid5   |
| Exportación de sólo lectura:       |                  |     | Ruta:                         | Browse       |
| Navegable para clientes de<br>red: |                  |     | Exportación de sólo lectura:  |              |
| Heredar Propietario:               |                  |     | Navegable para clientes de    |              |
| Permisos Heredados:                |                  |     | red:                          |              |
| Inherit ACL's:                     |                  |     |                               |              |
| Exportar papelera de               |                  |     | Heredar Propietario:          |              |
| reciclaje:                         |                  | -   | Permisos Heredados:           |              |
|                                    |                  |     | Inherit ACL's:                |              |
|                                    |                  |     | Exportar papelera de          |              |

reciclaje:

Confirmamos la activación del servicio CIFS:

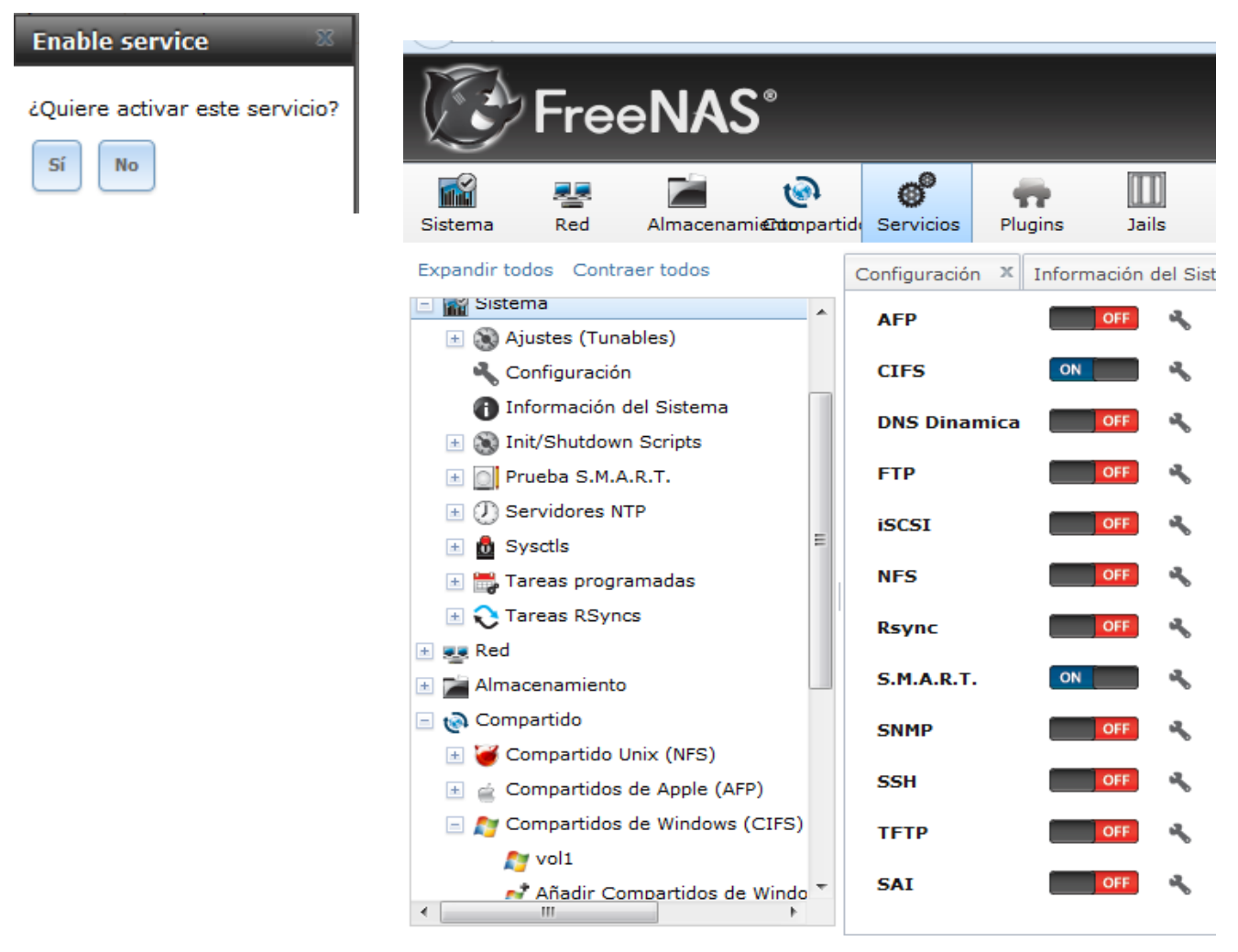

| <ul><li>♦ ■ 392.168.1.19</li></ul> | •                                                                                         |                                      |            | ☆ マ C                       | S → Google                 | م           |
|------------------------------------|-------------------------------------------------------------------------------------------|--------------------------------------|------------|-----------------------------|----------------------------|-------------|
|                                    | _                                                                                         | _                                    | _          | _                           | _                          |             |
| Sistema Red Almacenami∉Ωtorpart    | tido Servicios Plugins                                                                    | Jails Informe                        |            |                             | Cuenta                     | Ayuda S     |
| Expandir todos Contraer todos      | Configuración X Informació<br>AFP (Apple) NFS (Unix) SAM<br>Add Compartidos de Windows (C | in del Sistema × Shares × IBA (CIFS) |            |                             |                            |             |
| P Ver Todos los Volúmenes          | Nombre                                                                                    | Comentario                           | Ruta       | Exportación de sólo lectura | Navegable para clientes de | Permitir ac |
| TFS Volume Manager                 |                                                                                           |                                      | 4          | 6.1                         | red                        | <b>C</b> 1  |
| 🖃 🔞 Compartido                     | vol1                                                                                      |                                      | /mnt/raid5 | false                       | true                       | false       |
| 📧 🍯 Compartido Unix (NFS)          |                                                                                           |                                      |            |                             |                            |             |
| 🚊 Compartidos de Apple (AFP)       |                                                                                           |                                      |            |                             |                            |             |
| 🖃 🎥 Compartidos de Windows (CIFS)  |                                                                                           |                                      |            |                             |                            |             |
| No vol 1                           |                                                                                           |                                      |            |                             |                            |             |
| 💅 Añadir Compartidos de Windo 🗏    |                                                                                           |                                      |            |                             |                            |             |
| Ver Compartidos de Windows         |                                                                                           |                                      |            |                             |                            |             |

Bervicios
 Servicios
 Servicios
 Servicios
 Servicios
 Servicios
 Servicios
 Servicios
 Servicios
 Servicios
 Servicios
 Servicios
 Servicios
 Servicios
 Servicios
 Servicios
 Servicios
 Servicios
 Servicios
 Servicios
 Servicios
 Servicios
 Servicios
 Servicios
 Servicios
 Servicios
 Servicios
 Servicios
 Servicios
 Servicios
 Servicios
 Servicios
 Servicios
 Servicios
 Servicios
 Servicios
 Servicios
 Servicios
 Servicios
 Servicios
 Servicios
 Servicios
 Servicios
 Servicios
 Servicios
 Servicios
 Servicios
 Servicios
 Servicios
 Servicios
 Servicios
 Servicios
 Servicios
 Servicios
 Servicios
 Servicios
 Servicios
 Servicios
 Servicios
 Servicios
 Servicios
 Servicios
 Servicios
 Servicios
 Servicios
 Servicios
 Servicios
 Servicios
 Servicios
 Servicios
 Servicios
 Servicios
 Servicios
 Servicios
 Servicios
 Servicios
 Servicios
 Servicios
 Servicios
 Servicios
 Servicios
 Servicios
 Servicios
 Servicios
 Servicios
 Servicios
 Servicios
 Servicios
 Servicios
 Servicios
 Servicios
 Servicios
 Servicios
 Servicios
 Servicios
 Servicios
 Servicios
 Servicios
 Servicios
 Servicios
 Servicios
 Servicios
 Servicios
 Servicios
 Servicios
 Servicios
 Servicios
 Servicios
 Servicios
 Servicios
 Servicios
 Servicios
 Servicios
 Servicios
 Servicios
 Servicios
 Servicios
 Servicios
 Servicios
 Servicios
 Servicios
 Servicios
 Servicios
 Servicios
 Servicios
 Servicios
 Servicios
 Servicios
 Servicios
 Servicios
 Servicios
 Servicios
 Servicios
 Servicios
 Servicios
 Servicios
 Servicios
 Servicios
 Servicios
 Servicios
 Servicios
 Servicios
 Servicios
 Servicios
 Servicios
 Servicio

# Crear un usuario

Por lo que nos vamos a la parte de usuario, y nos hacemos un usuario <u>para</u> C entrar:

| 📾 🚪 🖬 🕹 🛔                                              |                                                   |            |         |
|--------------------------------------------------------|---------------------------------------------------|------------|---------|
| Sistema Red Almacenami@ndonpartido S                   | Añadir Usuario                                    |            | _       |
| Cuenta                                                 | ID de Usuario:                                    | .001       |         |
| Crupos      Usuarios                                   | Nombre de usuario:                                | yolanda    |         |
| Añadir Usuario                                         | Crear un nuevo grupo primario para el<br>usuario: |            |         |
| 🗄 🏫 Sistema                                            | Grupo Principal:                                  | 💌          |         |
| <ul> <li>Almacenamiento</li> <li>Compartido</li> </ul> | Directorio Personal:                              | /mnt/raid5 | Bro /se |
| E P Servicios                                          | Terminal:                                         | csh 💌      |         |
| 🛖 Plugins 📧 🎹 Jails                                    | Nombre Completo:                                  |            |         |
|                                                        | E-mail:                                           |            |         |
| Terminal                                               | Contraseña:                                       | •••••      | yolanda |
| ÷¦≮ Reiniciar<br>⊚ Apagar sistema                      | Confirmación de contraseña:                       | ••••••     | 1       |

# Mostramos el raid5

| <ul><li>♦ 192.168.1.19</li></ul>       |                                |                           |            | \chrace{\chrace{\chr} | ▼ Google                   | ٩           |
|----------------------------------------|--------------------------------|---------------------------|------------|----------------------------------------------------------------------------------------------------|----------------------------|-------------|
|                                        |                                | _                         | _          | _                                                                                                    | _                          |             |
| 📾 💀 🖬 📀                                | e" 📅                           |                           |            |                                                                                                    | 8                          |             |
| Sistema Red Almacenami <b>@do</b> npar | tido Servicios Plugins         | Jails Informe             |            |                                                                                                    | Cuenta                     | Ayuda S     |
| Expandir todos Contraer todos          | Configuración 🗶 Informaci      | ón del Sistema 🗴 Shares 🤇 |            |                                                                                                    |                            |             |
| Timportacion Automatica de Vo          | AFP (Apple) NFS (Unix) SAN     | 1BA (CIFS)                |            |                                                                                                    |                            |             |
| 📑 Importar un Volumen                  | Add Compartidos do Windows (C  | TEC) CAMPA                |            |                                                                                                    |                            |             |
| UFS Volume Manager (legacy)            | Aud comparcidos de Windows (c. | II SJ SAHDA               |            |                                                                                                    |                            |             |
| Ver Discos                             |                                |                           |            |                                                                                                    |                            |             |
| 😭 Ver Todos los Volúmenes              | Nombre                         | Comentario                | Ruta       | Exportación de sólo lectura                                                                                                    | Navegable para clientes de | Permitir ac |
| ZFS Volume Manager                     |                                |                           | 4          |                                                                                                    | red                        |             |
| 🖃 🔞 Compartido                         | vol1                           |                           | /mnt/raid5 | false                                                                                                    | true                       | false       |
| 📧 褑 Compartido Unix (NFS)              |                                |                           |            |                                                                                                    |                            |             |
| 🛞 🧉 Compartidos de Apple (AFP)         |                                |                           |            |                                                                                                    |                            |             |
| 🖃 🎥 Compartidos de Windows (CIFS)      |                                |                           |            |                                                                                                    |                            |             |
| Ar vol1                                |                                |                           |            |                                                                                                    |                            |             |
| 💅 Añadir Compartidos de Windo 🗏        |                                |                           |            |                                                                                                    |                            |             |
| A Ver Compartidos de Windows           |                                |                           |            |                                                                                                    |                            |             |
| 🛨 🗬 Servicios                          |                                |                           |            |                                                                                                    |                            |             |